## Формування тимчасового апаратного ключа

Обов'язковою умовою формування файлового ключа на токен - наявність діючого хмарного ключа.

Крок 1. Увійдіть в особистий кабінет DepositSign.

Крок 2. Відкрийте меню облікового запису хмарного ключа (натисніть на три крапки) та оберіть пункт «Сформувати тимчасовий апаратний ключ».

| OF DEPOSITSIGN                       |                            |        |                | Депозит Сайн 🔫                            |                                               |  |  |
|--------------------------------------|----------------------------|--------|----------------|-------------------------------------------|-----------------------------------------------|--|--|
| Ключі                                |                            |        |                | Сформуват                                 | ги заявку                                     |  |  |
| Організація (Фізична особа) / ЄДРПОУ | ПІБ / РНОКПП / Посада      | Статус | Дата створення | Термін дії сертифіката                    |                                               |  |  |
| Фізична особа                        | Тест Тест Тест / 111111111 | e, 🔉 🕈 | 25.08.2021     | з 25.08.2021 16:21<br>no 25.08.2022 16:21 |                                               |  |  |
|                                      |                            |        |                |                                           | Переглянути заяву                             |  |  |
|                                      |                            |        |                | На сторінці: 10 🗸                         | Завантажити сертифікати                       |  |  |
|                                      |                            |        |                |                                           | Перевірити статус сертифікатів                |  |  |
|                                      |                            |        |                |                                           | Продовжити строк дії сертифіката              |  |  |
|                                      |                            |        |                |                                           | Активувати доступ до особистого ключа         |  |  |
|                                      |                            |        |                |                                           | Заблокувати доступ до особистого ключа        |  |  |
|                                      |                            |        |                |                                           | Змінити пароль до особистого ключа            |  |  |
|                                      |                            |        |                |                                           | Згенерувати токен доступу до особистого ключа |  |  |
|                                      |                            |        |                |                                           | Сформувати тимчасовий файловий ключ           |  |  |
|                                      |                            |        |                |                                           | Сформувати тимчасовий апаратний ключ          |  |  |

Крок 3. Оберіть потрібний строк дії ключа на токені та натисніть «Згенерувати».

| Стро                                       | к дії апаратного кл                   | тюча        |
|--------------------------------------------|---------------------------------------|-------------|
| ● 1 доба   ○ 1 тиж,<br>○ До кінця дії осно | день  ○ 1 місяць<br>вного сертифікату |             |
| (                                          | Закрити                               | Згенерувати |

Крок 4. Генерація ключа на Токен.

Для роботи з захищеним носієм (токеном) необхідно встановити бібліотеку web-підпису та перезавантажити сторінку.

Натисніть "Завантажте оновлення web-бібліотеки підпису" та інсталюйте програму "IIT Користувач ЦСК-1.3. Агент підпису" на Вашому комп'ютері. Після інсталяції програми оновіть сторінку.

> Для роботи з захищенним носієм необхідно встановити бібліотеку web-підпису та перезавнтажити сторінку. Завантажити оновлення web-бібліотеки підпису

У полі «Пароль до поточного ключа у депозитарії» введіть пароль від особистого хмарного ключа.

У вікні «Токен» система автоматично визначить Ваш токен.

У полі «Пароль до нового апаратного ключа» введіть пароль до нового ключа на токені.

У полі "Підтвердження паролю до нового апаратного ключа" повторно введіть пароль до нового ключа на токені.

Натисніть "Згенерувати".

| Пароль до поточного ключа у депозитарії         |   |
|-------------------------------------------------|---|
|                                                 | O |
| Токен                                           |   |
| 220771(е.ключ IIT Алмаз-1К)                     | ~ |
| Пароль до нового апаратного ключа               |   |
|                                                 | 0 |
| Підтвердження паролю до нового апаратного ключа |   |
|                                                 | 0 |
| Згенерувати                                     |   |

У спливаючому вікні надайте дозвіл на доступ до файлової системи натиснувши "Да".

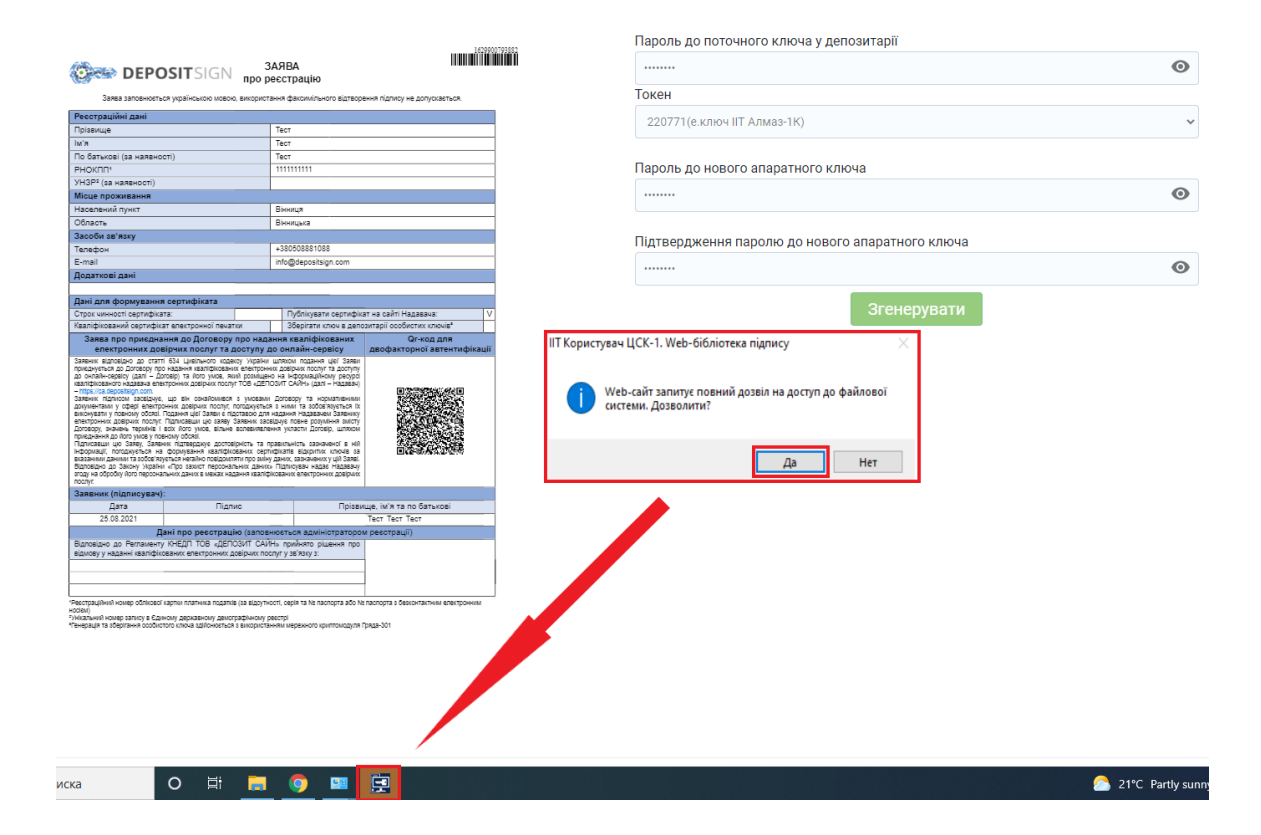

Ключ на токен успішно згенеровано, в кабінеті з'явиться обліковий запис ключа на токені.

| к | лючі                                 |                            |        |                | Сформувати за                             | аявку |
|---|--------------------------------------|----------------------------|--------|----------------|-------------------------------------------|-------|
|   | Організація (Фізична особа) / ЄДРПОУ | ПІБ / РНОКПП / Посада      | Статус | Дата створення | Термін дії сертифіката                    |       |
|   | Фізична особа                        | Тест Тест / 111111111      | e) 🔉 🖇 | 25.08.2021     | з 25.08.2021 16:59<br>по 25.08.2022 16:21 | :     |
|   | Фізична особа                        | Тест Тест Тест / 111111111 | e, 🔉 🕈 | 25.08.2021     | з 25.08.2021 16:21<br>по 25.08.2022 16:21 | :     |
|   |                                      |                            |        |                | На сторінці: 10 🗸                         | < >   |